## LVS 负载均衡 Windows 客户端配置

伊广超

## Win2008 客户端配置

1 打开设备管理器,在设备管理器的设备上右键点击 HUIYISHI 添加过时设备 如下 图:

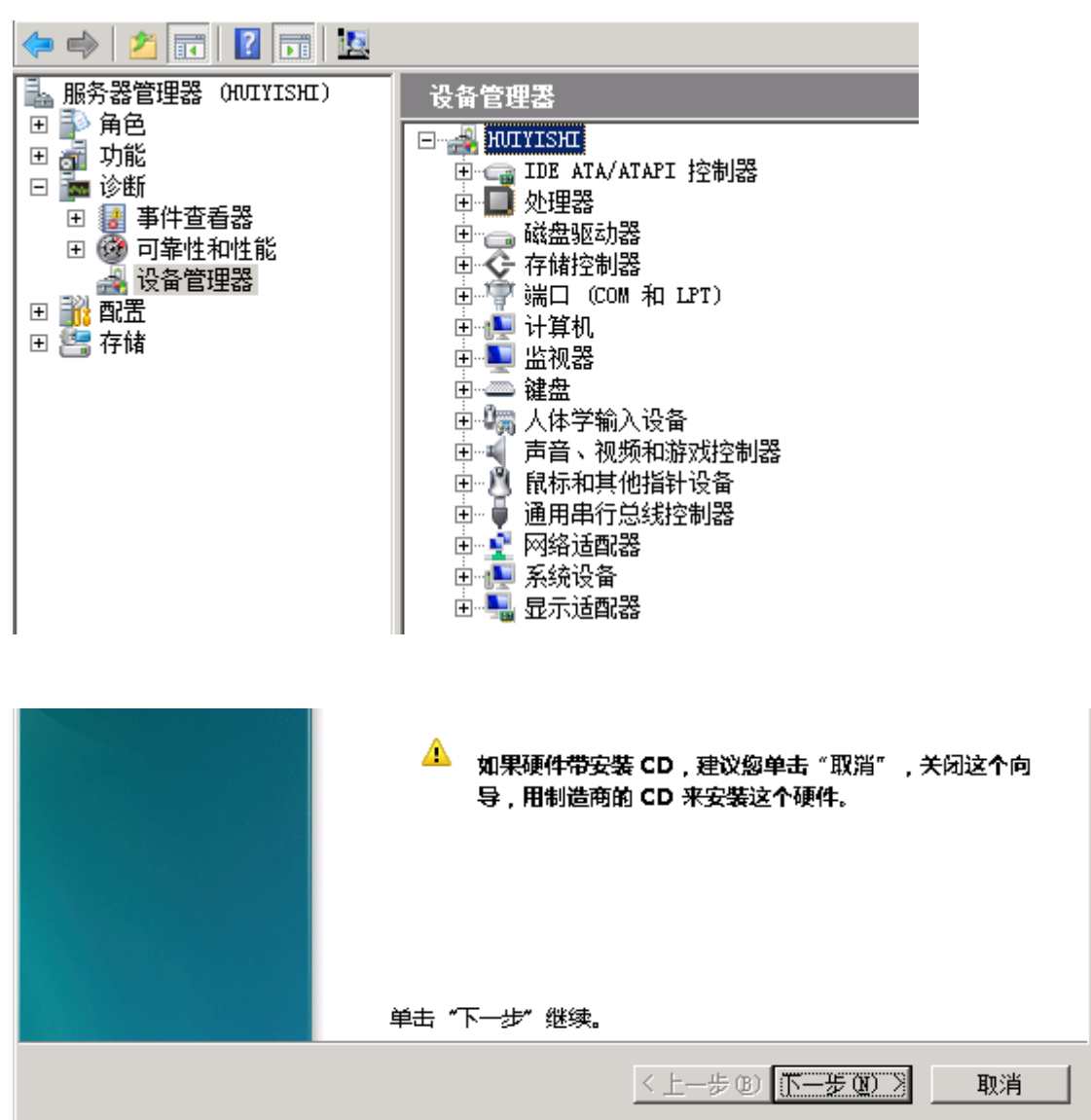

2 单击下一步 选择安装手.. 如下图:

| 您想向导做什么?                                 |                      |
|------------------------------------------|----------------------|
| ○ 搜索并自动安装硬件(推荐)(S)                       |                      |
| <ul> <li>安装我手动从列表选择的硬件(高级)(M)</li> </ul> |                      |
|                                          |                      |
|                                          |                      |
|                                          |                      |
|                                          |                      |
|                                          | < 上一步 @) 下一步 @) > 取消 |

3 单击下一步 选择网络适配器 如下图:

| ፪ 红外线设备                                | <b></b> |
|----------------------------------------|---------|
| 10000000000000000000000000000000000000 |         |
| 💐 声音、视频和游戏控制器                          |         |
| 🛄 调制解调器                                |         |
| 🐻 图像设备                                 |         |
| 🛃 网络适西器                                |         |
| ▶ 系统设备                                 |         |
|                                        |         |
| ■智能卡                                   | -       |
| ,                                      |         |
|                                        |         |
|                                        | TRAN    |

4 单击下一步 选择 microsft microsft loopback adapter 如下图:

| 厂商                            |        | 网络适酉瑞器                              | <b>▲</b> |
|-------------------------------|--------|-------------------------------------|----------|
| Dialogic Corporation          |        | GMicrosoft IP-HTTPS Platform Adapt  | er       |
| Intel                         |        | 🔄 Microsoft ISATAP Adapter          |          |
| Intel Corporation             |        | 🛒 Microsoft Loopback Adapter        |          |
| Microsoft                     |        | 🔄 Microsoft Teredo Tunneling Adapte | er 📕     |
|                               | •      | 🔄 Microsoft 虚拟机总线网络适雪器              | <b>•</b> |
| 运个驱动程序已经过数字签名 告诉我为什么驱动程序签名很多。 | ╡<br>3 | Ē                                   | 从磁盘安装(出) |
|                               |        | 〈上一步⑭)下一步                           | -00)> 取消 |

5 单击 下一步 如下图:

| 要安装的硬件:                    |                 |    |
|----------------------------|-----------------|----|
| Microsoft Loopback Adapter |                 |    |
| 要开始安装您的新硬件,请单击"下一步"。       |                 |    |
|                            |                 |    |
|                            |                 |    |
|                            |                 |    |
|                            |                 |    |
|                            |                 |    |
|                            | < 上一步 ® 下一步 ® > | 取消 |

6 单击 下一步 完成如下图:

| 添加硬件 |                                                |
|------|------------------------------------------------|
|      | 正在完成添加硬件向导                                     |
|      | 安装了下列硬件 <b>:</b><br>Microsoft Loopback Adapter |
|      | Windows 已完成为这个设备安装软件。                          |
|      |                                                |
|      |                                                |
|      |                                                |
|      | 若要关闭此向导,请单击"完成"。                               |
|      | (上一步 ®) 取消                                     |

7 在控制面板\网络和 Internet\网络连接 设置刚添加的环回接口 ip,掩码必须是 255.255.255.255 如下图:

| <b>Å</b> 1. | vsloop 属性                           |                              |
|-------------|-------------------------------------|------------------------------|
| 网络          | 格   共享                              |                              |
| ۍ<br>ت      | -4òn+/土田.                           | CM5709C Net                  |
| Γ           | Internet 协议版本 4(TCP/IPv4)           | 国性 ?×                        |
| L           | 常规                                  |                              |
| ιł          | 如果网络支持此功能,则可以获取E<br>您需要从网络系统管理员处获得适 | 自动指派的 IP 设置。否则,<br>当的 IP 设置。 |
|             | ○ 自动获得 IP 地址@)                      |                              |
|             | ┌ ⓒ 使用下面的 IP 地址(S):] -              |                              |
|             | IP 地址(I):                           | 192 . 96 . 1 . 200           |
|             | 子网掩码 (U):                           | 255 .255 .255 .255           |
|             | 默认网关 @):                            | · · ·                        |
| -<br>-      | C 自动获得 DNS 服务器地址(₺)                 |                              |
|             | ┌️ා 使用下面的 DNS 服务器地址(                | <u>E</u> ):                  |
|             | 首选 DNS 服务器 (P):                     |                              |
|             | 备用 DNS 服务器(A):                      | · · ·                        |
|             | □ 退出时验证设置 (L)                       | _高级 (⊻)                      |
|             |                                     | 确定取消                         |

8 在命令行下,修改客户端接口 环回接口 打开若连接模式 如下图:

netsh interface ipv4 set interface "lvswww" weakhostreceive=enabled netsh interface ipv4 set interface "lvswww" weakhostsend=enabled netsh interface ipv4 set interface "lvsloop" weakhostreceive=enabled netsh interface ipv4 set interface "lvsloop" weakhostsend=enabled

至此,客户端设置完毕。

## FAQ

 heartbeat 启动后,关闭出现异常,提示问题/etc/init.d/heartbeat: line 253: /ResourceManager: No such file or directory 解决方式: vi /etc/ha.cf/shellfuncs 增加如下信息: : \${HA\_NOARCHBIN:=/usr/share/heartbeat}

2. ha. cf 增加节点必须是 uname -n 名字 解决方式:在 hosts 文件同时增加双节点 vi /etc/hosts
lvs01 主机 ip lvs02 节点名字
lvs02 主机 ip lvs02 节点名字